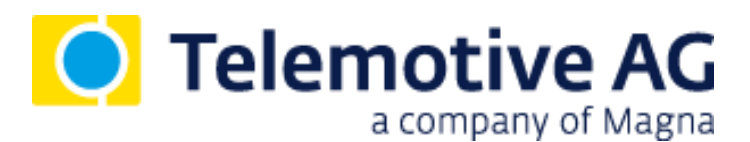

# Remote Control Voice User Manual

Version 2.4.1 / 23.09.2016

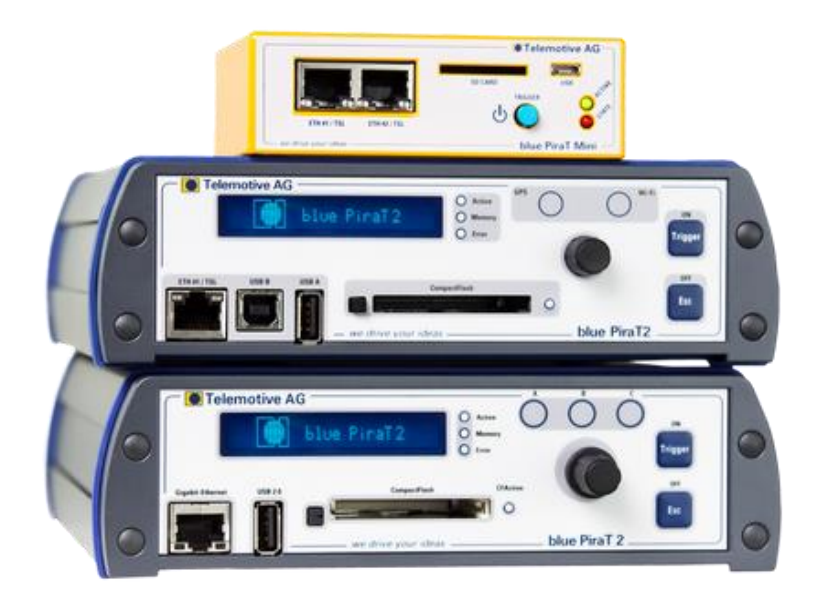

## Table of contents

| 1                     | LICENSE AGREEMENT  |                                                         |           |
|-----------------------|--------------------|---------------------------------------------------------|-----------|
| 2                     | PRODUCT LIABILITY4 |                                                         |           |
| 3                     | Overview5          |                                                         |           |
| 4 System requirements |                    |                                                         |           |
|                       | 4.1                | Further manuals                                         | .7        |
| 5                     | Wirir              | ng the Remote Control (Voice)                           | . 8       |
| •                     | 5.1                | With blue PiraT / blue PiraT2 (5E) / blue PiraT Mini    | .8        |
|                       | 5.2                | By cascading (only available for blue PiraT)            | .9        |
| 6                     | Oper               | ation                                                   | 10        |
| -                     | 6.1                | Activation and standby mode                             | 12        |
|                       | 6.2                | Standard screen                                         | 13        |
|                       | 6.3                | Setting trigger                                         | 13        |
|                       | 6.4                | Record Voice Note (only RCV)                            | 14        |
|                       | 6.5                | Dimming the lighting                                    | 14        |
|                       | 6.6                | Status displays                                         | 15        |
|                       |                    | 6.6.1 CAN                                               | 15        |
|                       |                    | 6.6.2 Serial interfaces                                 | 16        |
|                       |                    | 6.6.3 LIN                                               | 16        |
|                       |                    | 6.6.4 MOS125                                            | 16        |
|                       |                    | 0.0.5 MOST 150                                          | 10        |
|                       |                    | 6.6.7 Camera                                            | 10        |
|                       |                    | 6.6.8 Ethernet                                          | 18        |
|                       |                    | 6.6.9 CCP/XCP (only blue PiraT2 with license CCP/XCP)   | 19        |
|                       |                    | 6.6.10 GPS (only blue PiraT2 with license GPS)          | 19        |
|                       | 6.7                | Available status codes of the bustypes                  | 20        |
|                       | 6.8                | Menu items                                              | 20        |
|                       |                    | 6.8.1 Show Trigger list                                 | 20        |
|                       |                    | 6.8.2 Clear Trigger list (only for blue PiraT)          | 21        |
|                       |                    | 6.8.3 Network Configuration                             | 22        |
|                       |                    | 6.8.4 Voice Notes (only at RCV)                         | 22        |
|                       |                    | 6.8.5 Play a Voice Note by the RCV                      | 23        |
|                       |                    | 6.8.6 Play a Voice Note by the Telemotive System Client | 25        |
|                       |                    | 6.8.7 Download a Voice Note                             | 25        |
|                       | 6.0                | 6.8.8 Cascading (only for blue Piral)                   | 25        |
|                       | 0.9<br>6 10        | Eunction buttons                                        | 29        |
| 7                     | Teeh               |                                                         | 20        |
| 1                     |                    | Demete Control                                          | <b>3U</b> |
|                       | 7.1                | Remote Control Voice                                    | 3U<br>20  |
| •                     |                    |                                                         | 0C        |
| ð                     | ADD                | eviations                                               | 51        |
| 9                     | List               | of figures                                              | 32        |
| 10                    | List of tables     |                                                         |           |
| 11                    | Contact            |                                                         |           |

## 1 LICENSE AGREEMENT

Please read the license agreement of this license contract carefully, before you install the software. By the installation of the software you agree to the conditions of this license contract. This software-license agreement, in the following called "license", contains all rights and restrictions for final users that regulate the use of the accompanying software, operating instructions and other documents, in the following called as "software".

- 1. This license contract is an agreement between licensor and licensee, who is being licensed to use the named software.
- 2. Licensee acknowledges that this is only a limited nonexclusive license. This means, that the licensee has no right to allocate sublicenses. Licensor is and remains the owner of all titles, rights and interests in the software.
- 3. The software is a copyright property of the Telemotive AG. The program or parts of it may not be further licensed to third parts, rented, sold or be further marketed in any form without explicit written approval by Telemotive AG. The user may neither change the software and their components, nor modify, nor redevelop or decompile otherwise in any form.
- 4. This software is subject to no warranty. This software is sold as is, without any warranty. If at any time, a user changes his system, we hold no responsibility to change our software to make it work again.
- 5. This license permits licensee to install the software on more than one computer system, as long as the software will not be used on more than one computer system simultaneously. Licensee will not make copies of the software or allow copies of the software to be made by others, unless authorized by this license agreement. Licensee may make copies of the software for backup purposes only. Licensee is not entitled to transmit or to transfer the software or its rights from this license agreement.
- 6. Licensor is not liable to licensee for any damages, including compensatory, special, incidental, exemplary, punitive or consequential damages, connected with or resulting from this license agreement or licensee's use of this software.
- 7. Licensee agrees to defend and indemnify licensor and hold licensor harmless from all claims, losses, damages, complaints or expenses connected with or resulting from licensee's business operations.
- 8. Licensor has the right to terminate this license agreement and licensee's right to use this software upon any material breach by licensee. The duration of the license contract is indefinitely determined.
- 9. Licensee agrees to return all copies of the software to licensor or to destroy them upon termination of the license contract.
- 10. This license agreement replaces and supersedes all prior negotiations, dealings and agreements between licensor and licensee regarding this software.
- 11. This license contract is subject to German law.
- 12. If a regulation of this license contract is void by law, the validity of the remaining regulations is not affected. If there is such a regulation it will be replaced by a valid, according to the legal regulations and enforceable regulation with similar intention and similar economic consequence.
- 13. The license contract is effective by delivery of the software of the licensor to the licensee and/or by usage of the software by the licensee. This license contract is also valid without licensor's signature.
- 14. The license automatically goes out if the licensee does not agree to the license regulations described here or offend against the license regulations of this license contract. With ending the license contract the licensee is obliged to extinguish or to destroy the software and all copies of it no matter if installed or stored on disk or to hand all of it back to Telemotive AG.
- 15. The licensee is liable for all damages caused to the licensor by the violation of these license regulations.

## 2 PRODUCT LIABILITY

For all offers, sales and supplies the following conditions apply exclusively, even if the buyer, orderer and suchlike prescribes other conditions. Alterations are only valid, if they are agreed in writing.

- 1. The technical documentation is part of the products. The product liability and the product guarantee will be excluded, if contents and in particular the safety references and instructions of the documentation are not considered.
- 2. The products do belong to the group of test tools. By application of the equipment a disturbance of the tested system cannot be completely excluded. For this reason, the warranty of a perfectly functioning system cannot be taken over by the manufacturer. Application of the product takes place at one's own risk.
- 3. The liability of the substitution of damages according to §1 product liability law is expressly excluded in the context of §9 product liability law, as far as compelling legal terms do not provide anything else.
- 4. In no event will the producer be liable for any indirect, incidental, special or consequential damages, including loss of profits, loss of revenues, loss of data, loss of use, any other economic advantage or damage caused by pretensions of third party towards the customer out of this agreement, under any theory of liability, whether in an action in contract, strict liability, tort (including negligence) or other legal or equitable theory.
- 5. The burden of proof is with the customer.
- 6. The Telemotive AG does ensure the legal warranty according to German law. Except for warranties expressly set forth in this agreement, any and all products are delivered "as is" and the producer makes and the customer receives no additional express or implied warranties. The producer hereby expressly disclaims any and all other warranties of any kind or nature concerning the products, whether express or implied, including without limitation, any warranty of title, merchantability, quality, accuracy or fitness for a particular purpose or the customer's purpose. The producer expressly disclaims any warranties that may be implied from usage of trade, course of dealing or course of performance. Except for the express warranties stated in this agreement the products are provided with all faults and the entire risk of unsatisfactory quality, performance, accuracy. The possible effort is with the customer. The producer does not warrant that the products will operate without interruption or be error free.
- 7. The Telemotive AG is justified to exchange defective goods against homogeneous acceptable ones or to eliminate the fault within an appropriate period. In this case a demand for redhibitory action or reduction of price expires. Warranty claims presuppose a due notice of defects.
- 8. Resale, transfer, donation, exchanges or the rental of the offered products at third party is permitted without clearance of the Telemotive AG.
- 9. German Law is deemed to be as legal basis.

## 3 Overview

The **blue PiraT Remote Control Voice** (RCV) and the **blue PiraT Remote Control** (RC) are remote controls and external display devices for the data loggers

- blue PiraT
- blue PiraT2
- blue PiraT2 5E
- blue PiraT Mini

of Telemotive AG. They provide ten function buttons in preparation for feature enhancements and expandable menu navigation as well as the following functions:

- set triggers
- display a list of set triggers
- show date and time
- display status information to the recorded buses (bus load etc.)
- play sound feedback by setting a trigger and pressing a button
- dim backlight of the display
- dim button illumination (just RCV)
- record and play Voice Notes (just RCV)

## 4 System requirements

#### **Control Unit**

A Windows based Laptop or PC is needed to configure the devices of Telemotive AG by **Telemotive System Client**. It also allows to save the recorded data and to use them offline later.

#### **Telemotive System Client**

The software client is used for configuring the data logger as well as downloading the recorded data or convert these into your needed file format. An firmware update can be performed by the **Telemotive System Client** too to ensure that your devices are always up to date.

#### blue PiraT2 / blue PiraT2 5E / blue PiraT Mini

The communication between bus systems and control units is monitored and relevant data can be recorded very precisely with the data logger of Telemotive AG. The collected data are stored to the logger and can be downloaded via Ethernet to a PC.

The **blue PiraT2** is our top-class all-in-one data logger. Seven models cover a wide range of interfaces.

Additionally, the **blue PiraT2 5E** offers improved power management and power backup, five integrated Ethernet ports and super-fast start-up behavior. The blue PiraT2 can be flexibly expanded via <u>Telemotive System Link</u>.

The **blue PiraT Mini** is smallest data logger in the world with an outstanding functional scope. It offers a wide range of interfaces, stable temperature behavior, very low energy consumption, four GBit Ethernet ports, and much more. Different blue PiraT Mini can be flexibly expanded to one cluster and therefore handled very easily by using <u>Telemotive System Link</u>.

#### License

For some additional features an installed license is required. Settings for licensed features can be performed with a valid license only.

If you need a license for your logger, please contact our sales department (please find the address under contact at the last page).

### 4.1 Further manuals

Beside this user guide we offer the main manuals for our client as well as for the different data logger generations in our ServiceCenter at <u>https://sc.telemotive.de/bluepirat</u>.

#### User manual for the Telemotive System Client

https://sc.telemotive.de/4/uploads/media/TelemotiveSystemClient\_UserManual.pdf

#### User manual for blue PiraT2 / blue PiraT2 5E

https://www.telemotive.de/4/uploads/media/blue\_PiraT2\_UserManual.pdf

#### User manual for blue PiraT Mini

https://www.telemotive.de/4/uploads/media/blue\_PiraT\_Mini\_UserManual.pdf

#### **User manual for Remote Control Touch**

https://sc.telemotive.de/4/uploads/media/RCTouch\_UserGuide.pdf

#### User manual for blue PiraT Remote

https://sc.telemotive.de/4/uploads/media/blue\_PiraT\_Remote\_UserGuide.pdf

For having an easy access if necessary, the most important manuals are linked in the client under the menu item **[Help]** and are reachable easily from there.

| File Tools Window | Help                              |     |
|-------------------|-----------------------------------|-----|
| Network Logger 8  | ₩ Telemotive System Client manual | -   |
| Name              | blue PiraT 2 manual               | s 🔯 |
|                   | blue PiraT Mini manual            |     |
| CS_bP2_10036      | Remote Control Touch manual       |     |
| A CS_bPR_10057    | blue PiraT Remote manual          | Ξ   |
| CS_RCT_10060      | Info                              | -   |

#### Figure 4.1: links to the manuals

Our licensed enhancements have own manuals which are stored in the ServiceCenter too. You will find a list of these enhancements in the user manuals in the chapter **Additional features by optional licenses**.

## 5 Wiring the Remote Control (Voice)

### 5.1 With blue PiraT / blue PiraT2 (5E) / blue PiraT Mini

To connect the RC or RCV to the blue PiraT, blue PiraT2 (5E) or blue PiraT Mini a special universal cable set and a connection cable is necessary. The following figure shows the connection of the cables. The connection cable is plugged into the right side of the Remote Control (Voice).

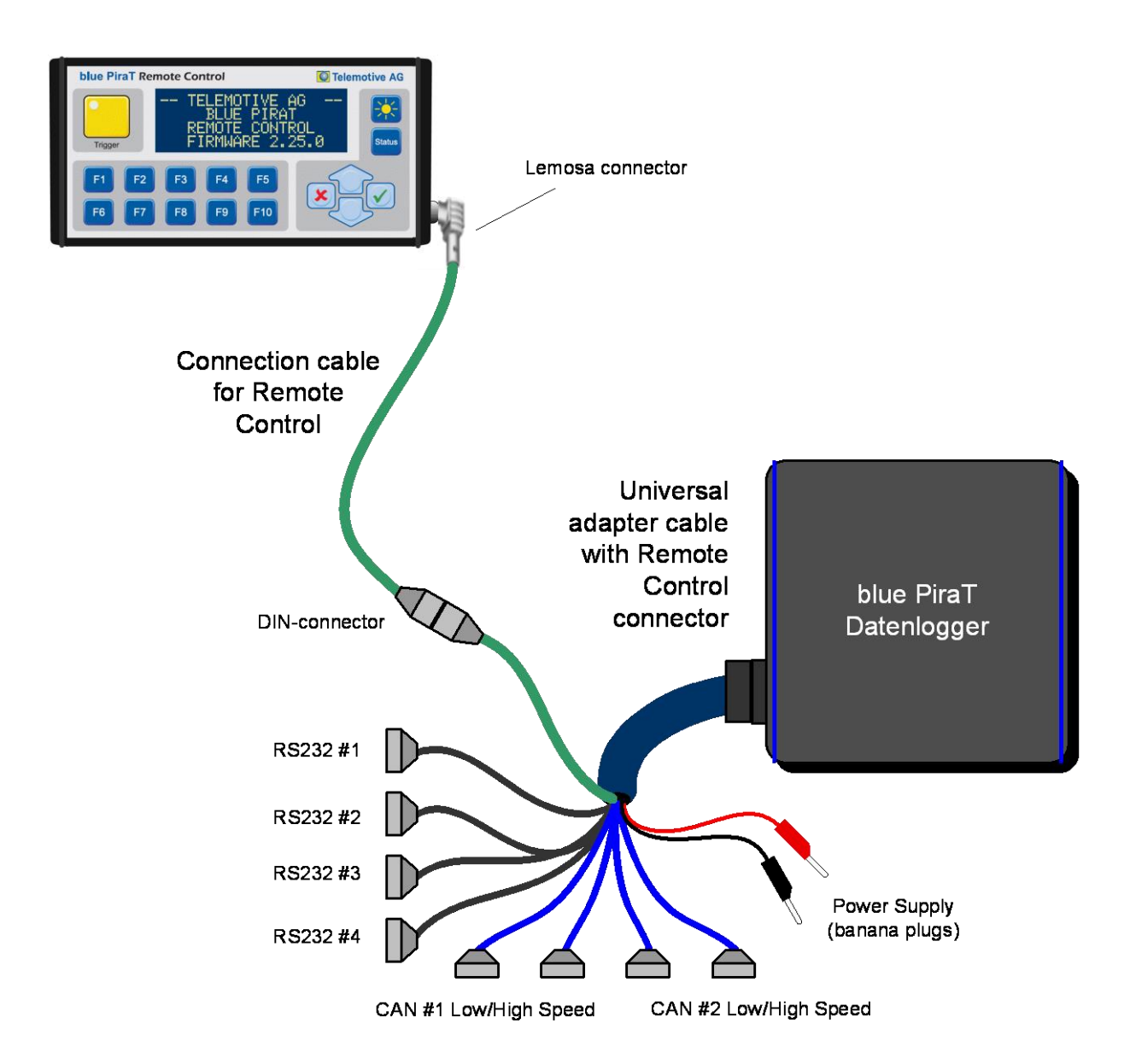

### Figure 5.1: Wiring the Remote Control (Voice) with the data logger

### Note:

By using a RC or RCV the power supply voltage must be limited to:

- 18 V in combination with RV
- 24 V in combination with RCV

### 5.2 By cascading (only available for blue PiraT)

In addition to the universal cable set a special cascading adapter for the Remote Control (Voice) is necessary.

#### Note:

It is not permitted to use the cascading adapter without plugged RC or RCV.

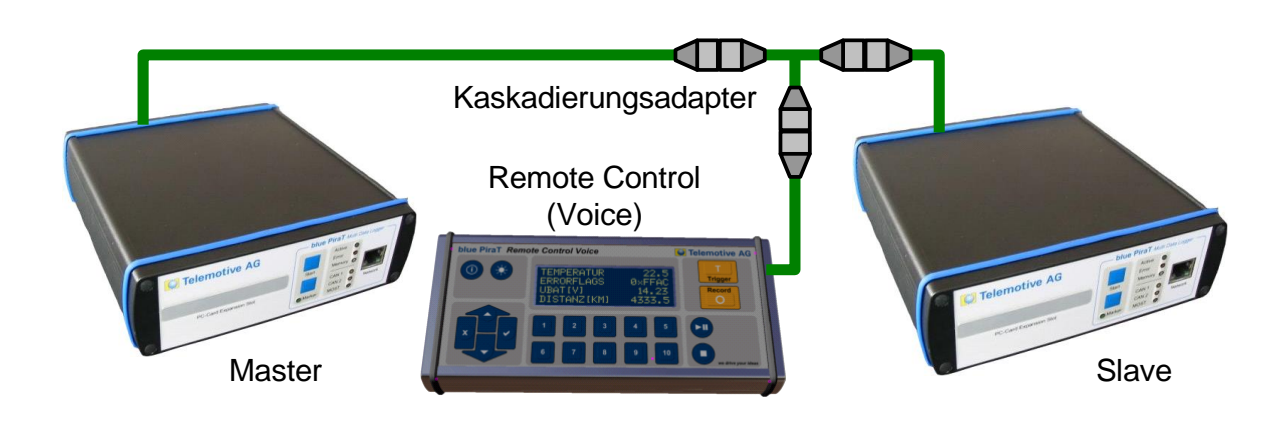

Figure 5.2: Connecting the RCV adapter with cascading

## 6 Operation

The user interface of the **blue PiraT Remote Control** consists of a membrane keypad with 17 buttons and a display with 4 lines of 20 characters.

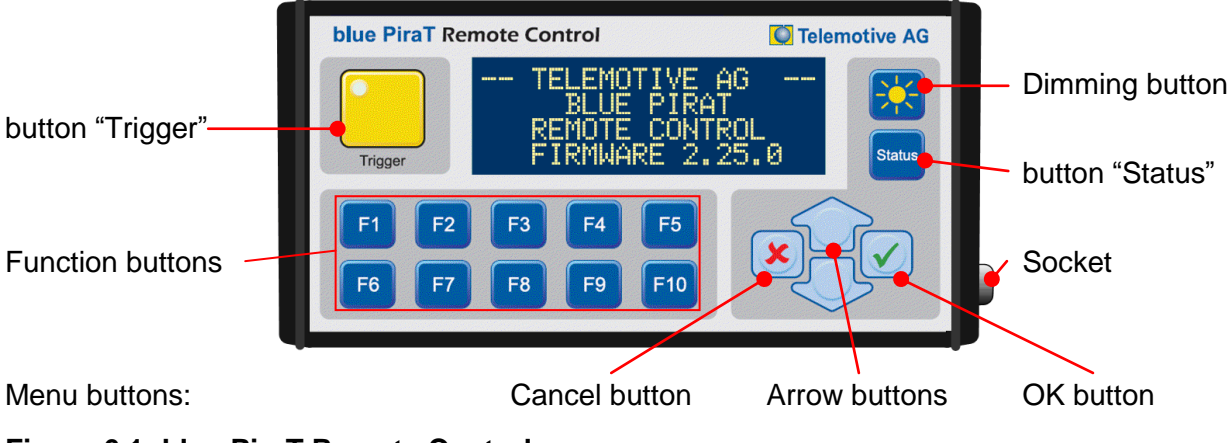

Figure 6.1: blue PiraT Remote Control

The user interface of the **blue PiraT Remote Control Voice** consists of a membrane keypad with 20 buttons and a display with 4 lines of 20 characters.

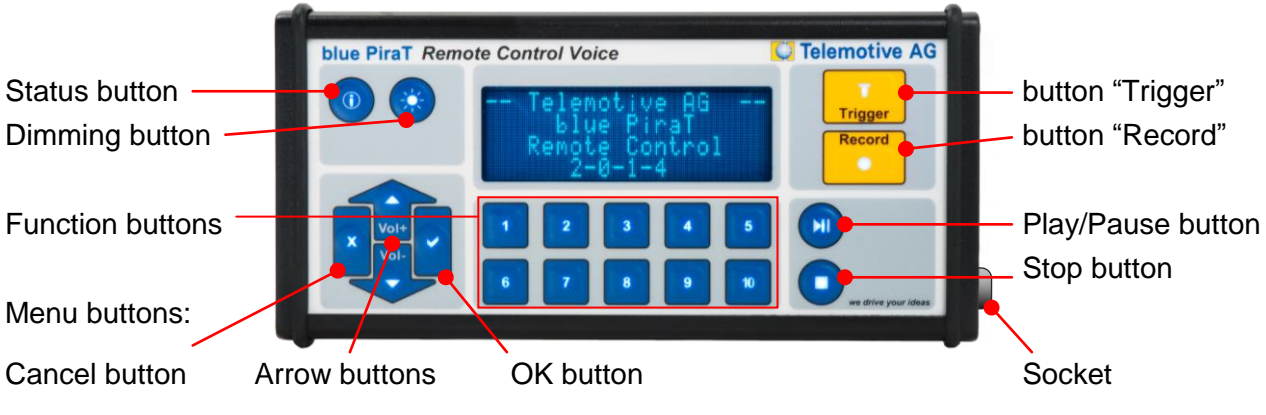

Figure 6.2: blue PiraT Remote Control Voice

The **RCV** has in addition to its built-in microphone a connector for an external microphone.

For the playback of Voice Notes, you have to connect a headphone.

### Note:

Also at the right side is a fuse located. If the RCV is not working, please check this fuse (Miniature fuses 5x20mm, 2A time-lag).

The fuse of the RC is NOT accessible from the outside.

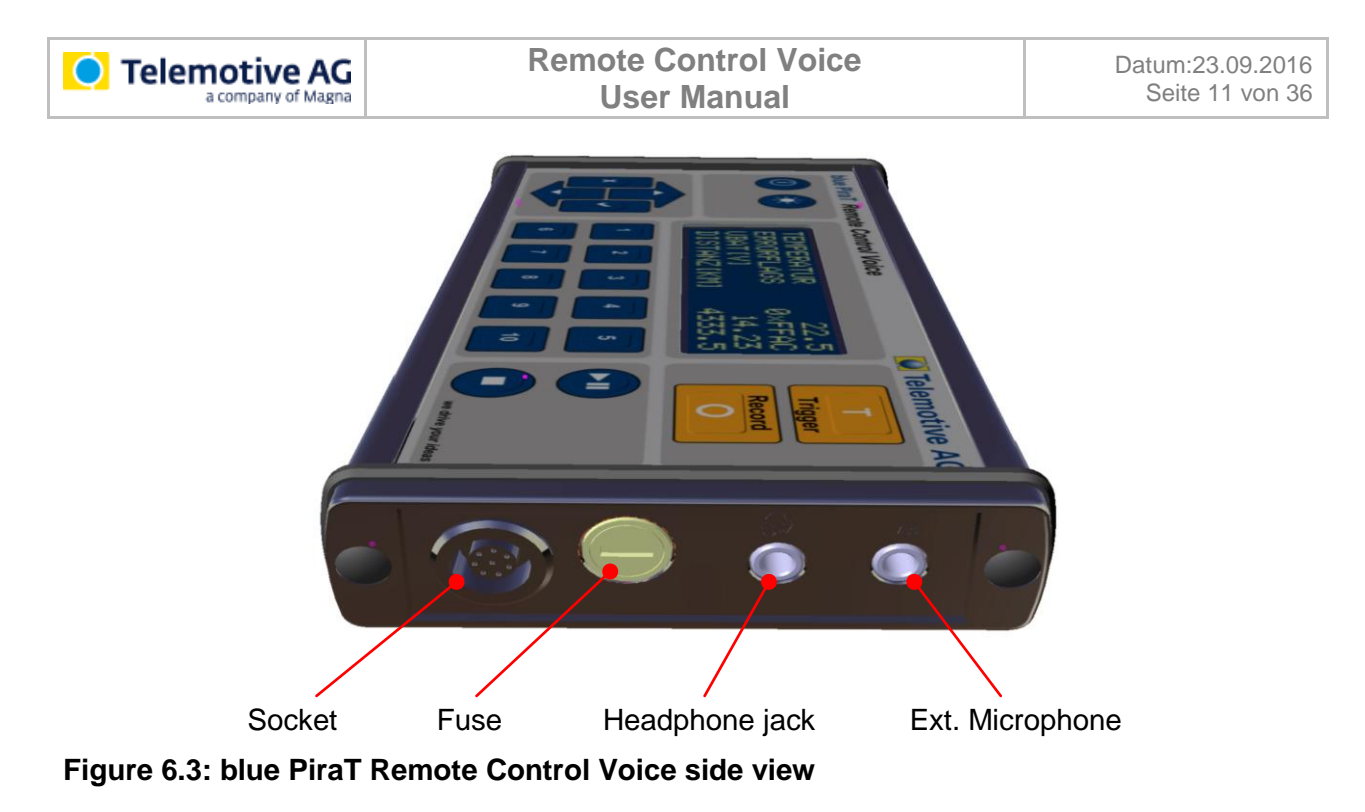

### 6.1 Activation and standby mode

The Remote Control (Voice) starts automatically when the data logger is activated. The Remote Control (Voice) can also be started via the **[Trigger]** button. The data logger is automatically activated in this case. If the data logger changes to the standby mode, the Remote Control (Voice) also switches to standby.

At the startup of the Remote Control (Voice) an initial screen is shown for two seconds, followed by a Legal Disclaimer, which is displayed for three seconds.

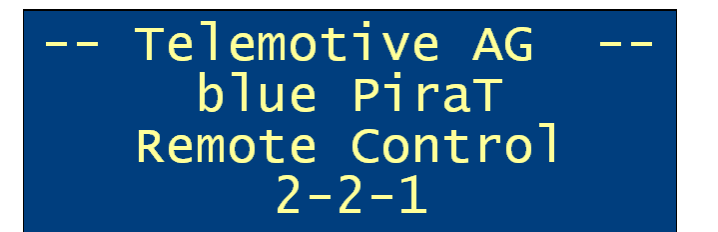

Figure 6.4: Home Screen

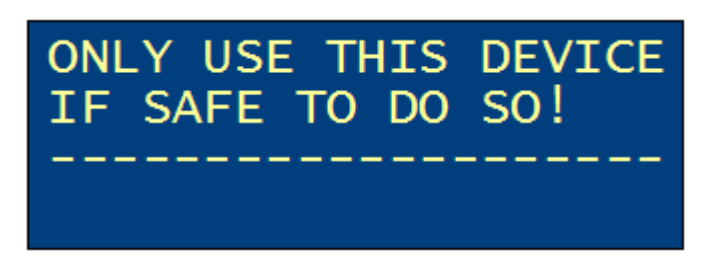

### Figure 6.5: Legal Disclaimer

During the connection to the data logger the message "Waiting for logger" is shown. During activation all buttons are disabled, except the Dimming button. During the startup the button illumination is turned off and it is not possible to turn off the display.

| ONLY USE THIS DEVICE<br>IF SAFE TO DO SO! |
|-------------------------------------------|
| Waiting for logger                        |

#### Figure 6.6: Connect to the data logger

If a new firmware for the Remote Control (Voice) is available after a firmware update of the data logger, the following message appears.

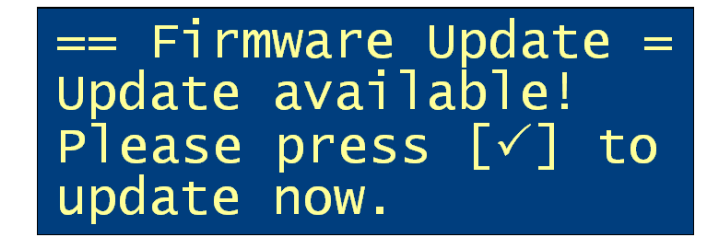

### Figure 6.7: Request to update the firmware

If the user presses the OK button [ $\checkmark$ ], the update is started according section 6.9. The Cancel button [\*] overleaps the firmware update.

### 6.2 Standard screen

The standard screen is shown in the following figure. At the top of the display the date and time of the data logger will be displayed. Below this, the status, memory usage and trigger counter are displayed.

| 04.01.2016  | 14:35:12     |
|-------------|--------------|
| Status Logg | er: OK       |
| Used Memory | <b>:</b> 67% |
| Trigger Cou | nt: 3        |

### Figure 6.8: Standard screen at normal status

"ERROR" is displayed in case of failure of the data logger. It's always the case, when the Error-LED on the front panel of the data logger lights. When the status changes from "OK" to "ER-ROR", the Remote Control (Voice) signals this by five short audio signals.

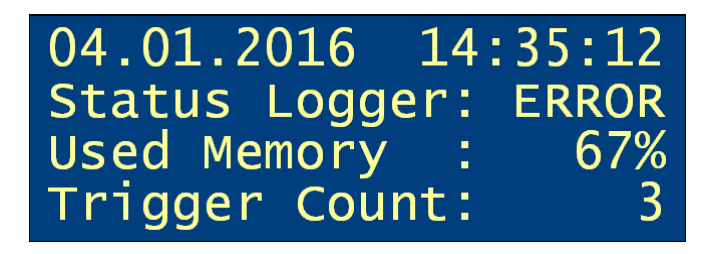

Figure 6.9: Standard screen at logger error

### 6.3 Setting trigger

With the **[Trigger]** button you can set triggers. The triggers are numbered and shown with date and time of setting in the display for three seconds. When cascading the trigger numbers are synchronized.

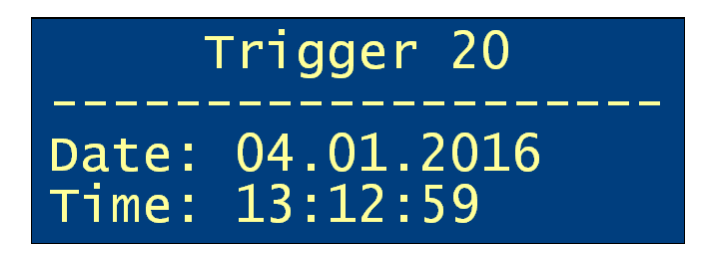

Figure 6.10: Set trigger

### 6.4 Record Voice Note (only RCV)

The recording of a Voice Note is started with the **[Record]** button. The recording can be stopped via the Stop button or the Cancel button **[\*]**. Otherwise it will stop automatically after the configured maximum recording length (blue PiraT max. 120 s, blue PiraT2 max. 160 s). When recording a Voice Note, a trigger is set.

The recording can be temporarily interrupted with the Play/Pause button and continued by pressing the Play/Pause button again. If you don't continue the recording within approx. 20 seconds, it will stop automatically.

During Voice Note recording this message is displayed:

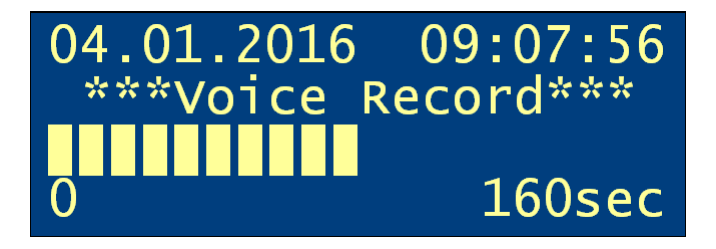

Figure 6.11: Voice Note recording

The progression of the buffering is presented by a progress bar and a percentage display.

After concluding the recording the data are transmitted to the data logger. The buffering progress is presented by a progress bar and a percentage display until the Voice Note record has been completely transmitted. The RCV can be operated during transmission. If the Cancel button **[\*]** is pressed, the standard display is shown. The playing or recording of Voice Notes during the transmission is not possible. When you press the Play/Pause button or the **[Record]** button during transmission, the buffering window is furthermore displayed.

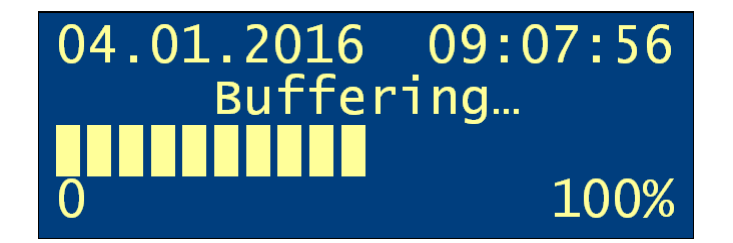

Figure 6.12: Buffering Voice Note transmission

### 6.5 Dimming the lighting

With the Dimming button the brightness of the button illumination and the backlight of the display can be changed simultaneously. By pressing the button the brightness is increased. After the maximum brightness level (level 6 at RC, level 4 at RCV) the brightness is again set to the minimum. The brightness value is stored in the Remote Control (Voice), so the brightness remains constant after a standby of the data logger. A longer button press (about one second) of the Dimming button turns the button illumination and the backlight of the display off. In this case all buttons are active. Press any button to turn the lights back on.

### 6.6 Status displays

The Status button switches between different status displays. By pressing the Status button for several times or by using the arrow buttons, you can navigate through the status displays. Further information you can find below.

- 6.6.1 CAN
- 6.6.2 Serial interfaces
- 6.6.3 LIN
- 6.6.4 MOST25
- 6.6.5 MOST150
- 6.6.6 FlexRay
- 6.6.7 Camera
- 6.6.8 Ethernet
- 6.6.9 CCP/XCP (only blue PiraT2 with license CCP/XCP)
- 6.6.10 GPS (only blue PiraT2 with license GPS)
- 6.2 Standard screen

In the upper, right corner you can see the number of the status display and the total number of status displays. The status displays are updated once per second. By pressing the Cancel button **[\*]**, the standard screen is shown.

### 6.6.1 CAN

The CAN status display includes their utilization at all channels. The display is generated dynamically depending on the number of the data logger's channels – for more than six channels, a second screen is necessary. In case of error frames, "ERROR" is displayed instead of the busload. After one second without error frames, the display switches back to displaying the busload. If the CAN interface is not enabled in the data logger configuration, "OFF" is displayed.

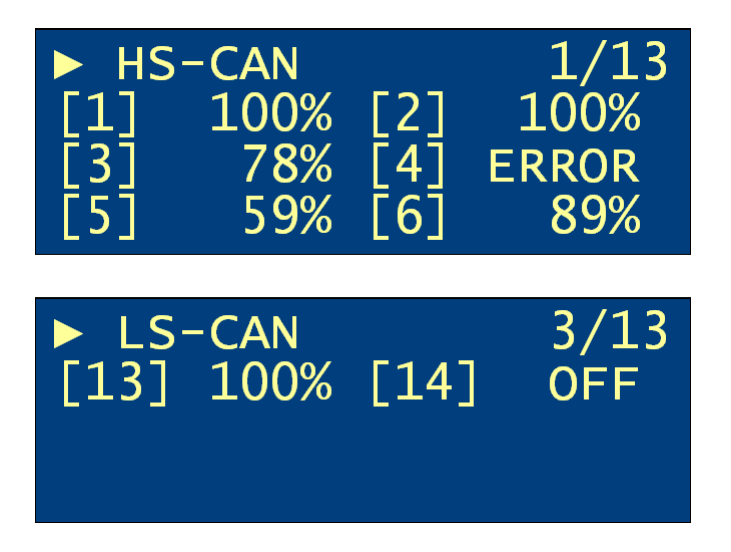

Figure 6.13: CAN status

### 6.6.2 Serial interfaces

The status display of the serial interfaces includes their utilization at all channels. The display is generated dynamically depending on the number of the data logger's channels – for more than six channels, a second screen is necessary. In case of error frames, "ERROR" is displayed instead of the busload. After one second without error frames, the display switches back to displaying the busload. If the serial interface is not enabled in the data logger configuration, "OFF" is displayed.

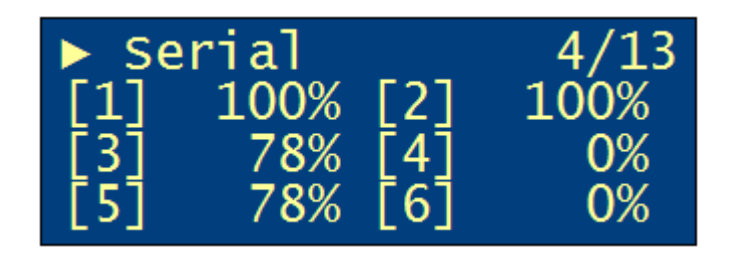

Figure 6.14: Serial status

### 6.6.3 LIN

The LIN status display includes their utilization at all channels. The display is generated dynamically depending on the number of the data logger's channels – for more than six channels, a second screen is necessary. In case of error frames, "ERROR" is displayed instead of the busload. After one second without error frames, the display switches back to displaying the busload. If the LIN interface is not enabled in the data logger configuration, "OFF" is displayed.

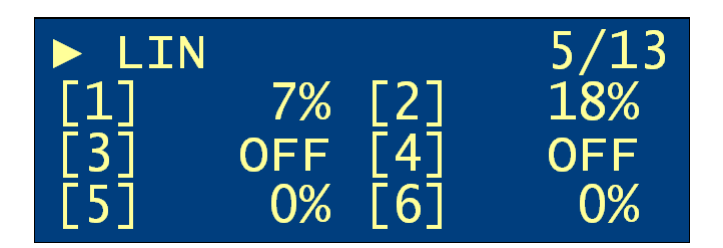

Figure 6.15: LIN status

### 6.6.4 MOST25

The MOST25 status display includes the number of messages per second (here: 12345) and the bytes per control message and MOST data packet (here: 123 kilobyte).

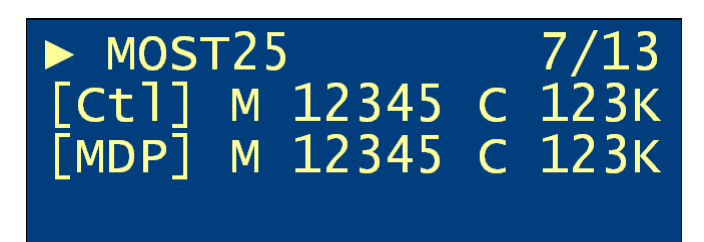

Figure 6.16: MOST25 status

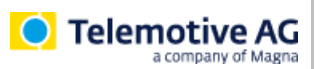

- Ctl = Control Data
- MDP = MOST Data Packet
- M = messages / sec
- C = bytes / sec

"Light off" is shown if the cable is not proper plugged in or if the bus is inactive.

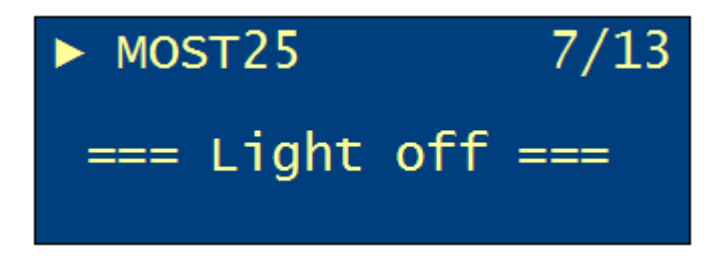

Figure 6.17: MOST25 status: Light off

### 6.6.5 MOST150

The MOST150 status display includes the number of messages per second (here: 12345) and the bytes per control message, MOST data packet and MOST Ethernet packet (here: 123 kilobyte).

| ► MOS |   | 7/13  |   |      |
|-------|---|-------|---|------|
| [Ct1] | Μ | 12345 | С | 123K |
| [MDP] | Μ | 12345 | С | 123K |
| [MEP] | Μ | 12345 | С | 123K |

#### Figure 6.18: MOST150 status

- Ctl = Control Data
- MDP = MOST Data Packet
- MEP = MOST Ethernet Packet
- M = messages / sec
- C = bytes / sec

"Light off" is shown if the cable is not proper plugged in or if the bus is inactive.

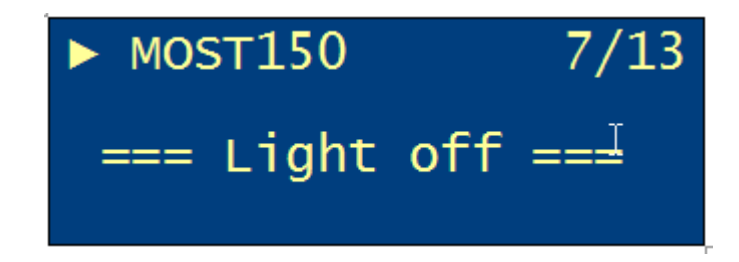

Figure 6.19: MOST150 status: Light off

| Ó |                    |
|---|--------------------|
|   | a company of Magna |

### 6.6.6 FlexRay

The FlexRay status display includes their utilization at both channels in Kframes per second. If a channel is disabled, "OFF" is shown. The notification "n/c", meaning "not connected", is shown if no FlexRay bus is plugged (only for blue PiraT).

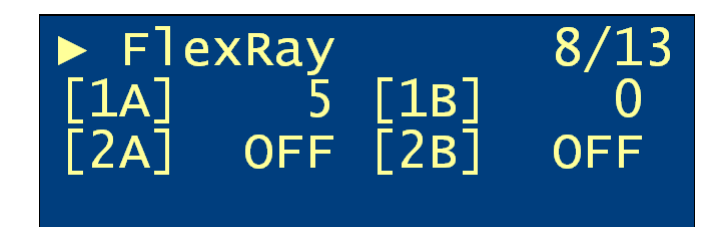

Figure 6.20: FlexRay status

### 6.6.7 Camera

The camera status display includes the transmission rate of each camera channel in Kbytes per second. If a channel is disabled, "OFF" is shown. The notification "n/c", meaning "not connected", is shown if no camera is plugged.

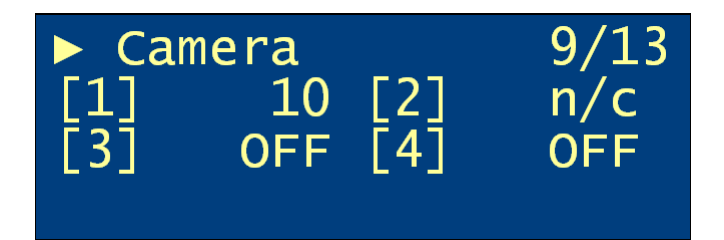

Figure 6.21: Camera status

### 6.6.8 Ethernet

The Ethernet status display includes the transmission rate of each channel in Kbytes per second. If a channel is disabled, "OFF" is shown. The notification "n/c", meaning "not connected", is shown if no Ethernet station is plugged.

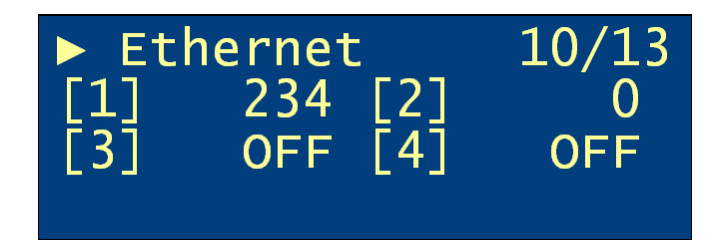

Figure 6.22: Ethernet status

### 6.6.9 CCP/XCP (only blue PiraT2 with license CCP/XCP)

The CCP/XCP status display includes the difference of the busload before and during (CCP/XCP) measurement. If a channel is disabled, "OFF" is shown.

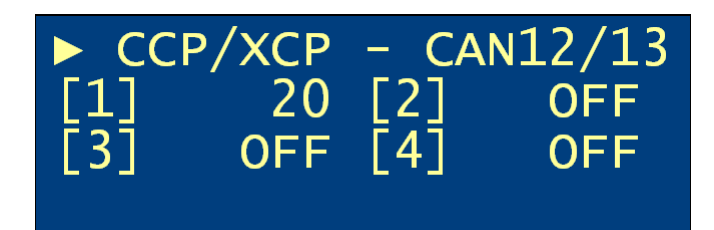

Figure 6.23: CCP/XCP status

### 6.6.10 GPS (only blue PiraT2 with license GPS)

The GPS status display includes the position, the absolute altitude, the driving speed, the movement direction and the number of located satellites.

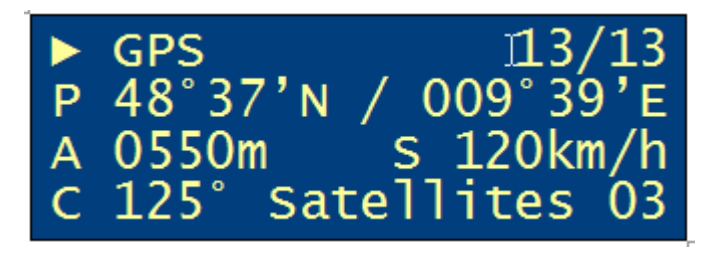

### Figure 6.24: GPS status

- P = position latitude/longitude
- A = altitude above sea level
- S = speed
- C = course/direction
- Satellites = number of satellites found (at least 3 to determinate the position)

"No GPS Signal" is shown because of at least one of the following reasons:

- The GPS connection is disabled.
- The GPS receiver is not connected.
- No satellite or too few satellites were found.

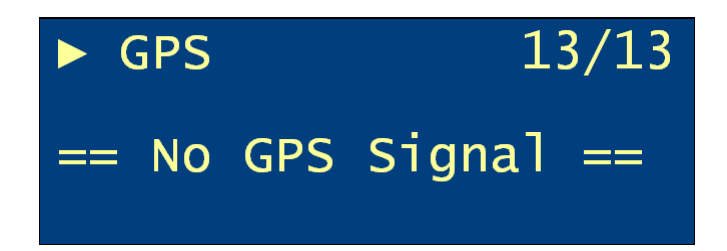

Figure 6.25: GPS status: no GPS signal

### 6.7 Available status codes of the bustypes

|       | CAN | Serial | LIN | FlexRay | Camera | Ethernet | CCP/XCP |
|-------|-----|--------|-----|---------|--------|----------|---------|
| OFF   | Х   | Х      | Х   | Х       | Х      | Х        | Х       |
| N/C   |     |        |     |         | Х      | Х        |         |
| ERROR | Х   | Х      |     |         |        |          | Х       |

- OFF = interface disabled
- N/C = not connected

### 6.8 Menu items

The menu items are accessible by using the arrow buttons. These buttons can switch through all menu items. The currently selected menu item is displayed in the top line, along with the menu item number and the total number of menu items. A menu function is executed by the OK button [ $\checkmark$ ] and stopped by the Cancel button [ $\ast$ ]. In the last case the standard screen will be shown (see section 6.2).

There are the following default menu functions:

- 6.8.1 Show Trigger list
- 6.8.2 Clear Trigger list (only for blue PiraT)
- 6.8.3

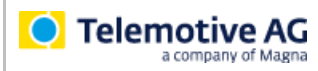

#### Network Configuration

- 6.8.4 Voice Notes (only at RCV)
- 6.8.5 Play a Voice Note by the RCV
- 6.8.8 Cascading (only for blue PiraT)

### 6.8.1 Show Trigger list

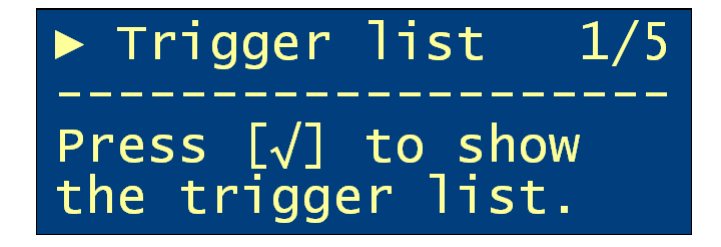

### Figure 6.26: Menu item "Trigger list"

The menu item "Trigger list" contains the list of triggers, which lists all triggers stored on the data logger with their number and time (date and time) of setting. With the arrow buttons you can move through the list.

| 11) | 02.01. | 07:45:01 |
|-----|--------|----------|
| 12) | 02.01. | 08:45:01 |
| 13) | 02.01. | 09:07:56 |
| 14) | 02.01. | 09:24:58 |

### Figure 6.27: Trigger list

When there is no trigger on the data logger, the following message is shown:

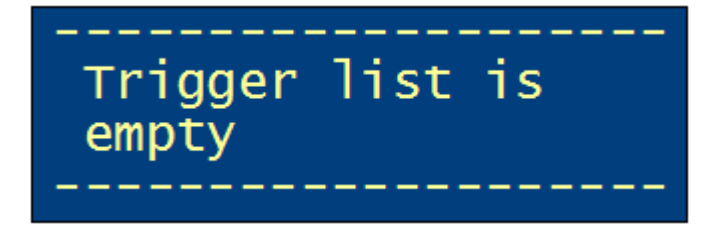

Figure 6.28: Empty trigger list

### 6.8.2 Clear Trigger list (only for blue PiraT)

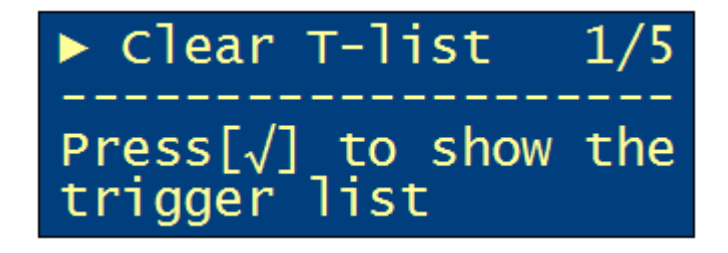

#### Figure 6.29: Menu item "Clear T-list"

To clear all triggers from the trigger list, select the menu item "Clear T-list" with the OK button  $[\checkmark]$ . The menu function is executed by the OK button  $[\checkmark]$  and stopped by the Cancel button [\*].

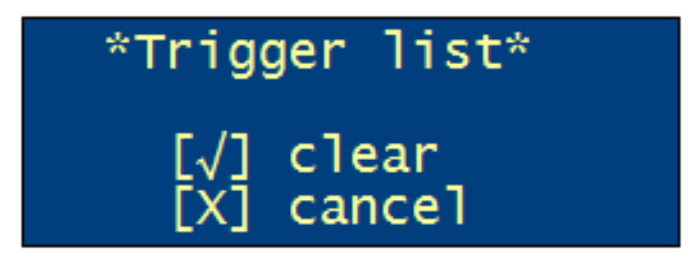

Figure 6.30: Clear trigger list

### 6.8.3 Network Configuration

In the menu item "Network Cfg." the DHCP mode, the IP address of the data logger and the subnet mask is shown.

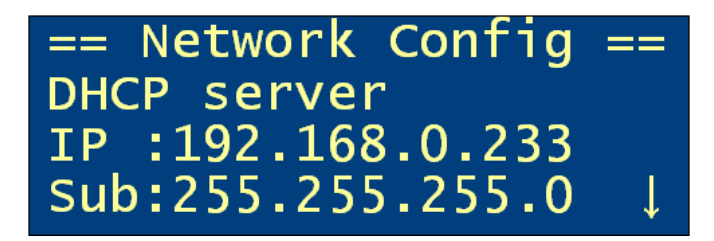

Figure 6.31: Network configuration

| == Network Config | == |
|-------------------|----|
| Terminal-IP       | 1  |
| IP :10.1.180.98   |    |
| Sub:255.255.0.0   |    |

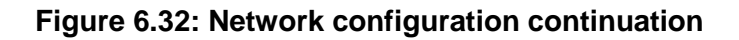

### 6.8.4 Voice Notes (only at RCV)

The menu item "Voice Notes" contains the list of Voice Notes, which lists all Voice Notes stored on the data logger with their number and time (date and time) of recording. With the arrow buttons you can move through the list.

| 1) | 02.01. | 07:43:01 |
|----|--------|----------|
| 2) | 02.01. | 07:45:01 |
| 3) | 02.01. | 08:45:01 |
|    | 02.01. | 09:07:56 |

### Figure 6.33: Voice Note list

When there is no Voice Note on the data logger, the following message is shown:

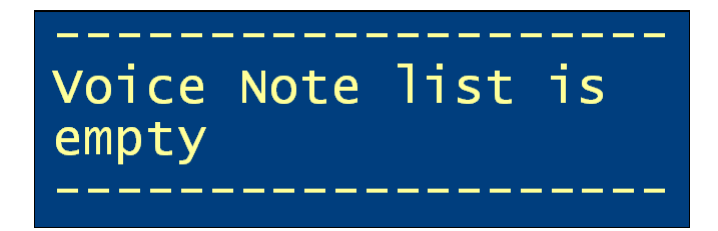

Figure 6.34: Empty Voice Note list

### 6.8.5 Play a Voice Note by the RCV

To play a Voice Note, select the menu item "Voice Notes" with the OK button [ $\checkmark$ ] or press the Play/Pause button. In the Voice Note list switch with the arrow buttons to the desired Voice Note. Either press the Play/Pause button or select the Voice Note with the OK button [ $\checkmark$ ] and press the Play/Pause button.

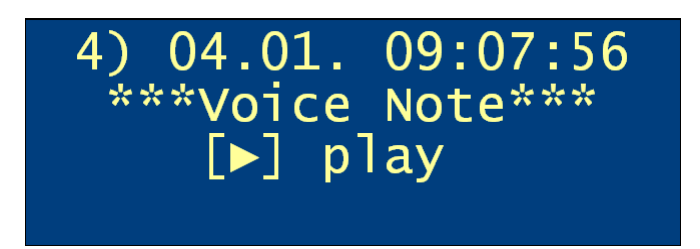

### Figure 6.35: Selecting Voice Note

If no audio device (e.g., headset) is connected to the RCV on the headphone jack, the Voice Note cannot be played. About that, the following notification is displayed:

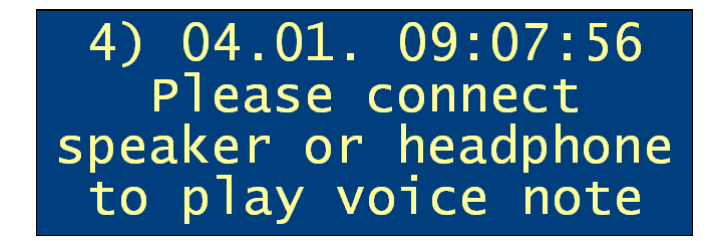

### Figure 6.36: Request to connect a speaker/headphone

Connect an audio device and press the Play/Pause button again.

The Voice Note is transmitted from the data logger to the RCV. The buffering progress is presented by a progress bar and a percentage display until the Voice Note record has been completely transmitted. The RCV can be operated during transmission. If the Cancel button **[\*]** is pressed, the Voice Note list is shown. The playing or recording of Voice Notes during the transmission is not possible. When you press the Play/Pause button or the **[Record]** button during transmission, the buffering window is furthermore displayed.

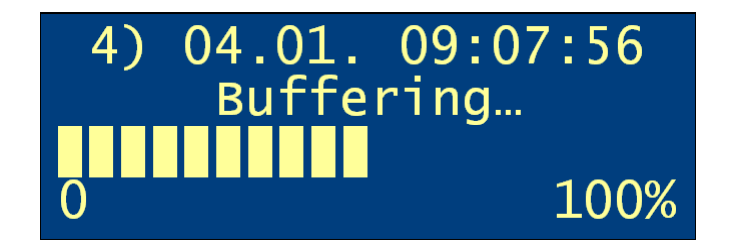

### Figure 6.37: Buffering of Voice Note playback

When the Voice Note is transmitted, it will be played. The progress of the playback is presented by a time bar and a seconds display.

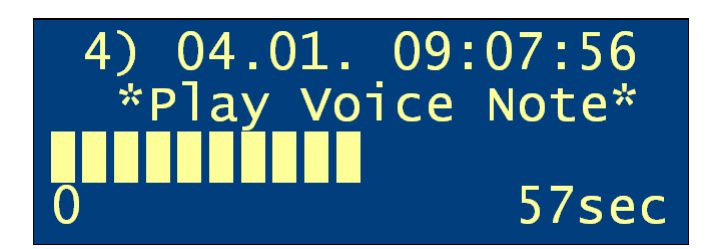

#### Figure 6.38: Playback of Voice Note

The playback can be temporarily interrupted with the Play/Pause button and continued by pressing the Play/Pause button again.

The playback can be stopped prematurely via the Stop button or the Cancel button **[\*]**. When the playback stops, the Voice Note list is displayed.

#### Set volume

During the buffering of the Voice Note playback and the playback the volume can be set using the arrow buttons.

To increase the volume, press the upper arrow button. To decrease the volume, press the lower arrow button. The volume level is presented by a bar and a percentage display. The display disappears after a short time.

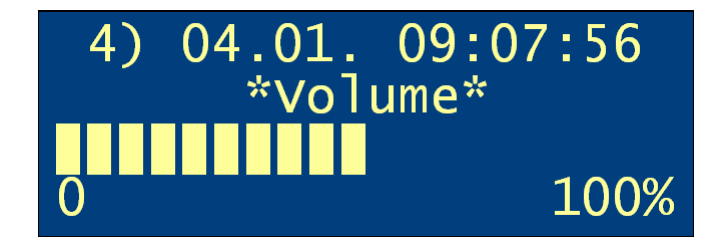

Figure 6.39: Adjusting volume

### 6.8.6 Play a Voice Note by the Telemotive System Client

Open either the application **[Download data]** or **[Convert data]** in the client. In the Event overview Voice Notes are indicated with a speaker symbol beside the marker. To play a Voice Note, click its speaker.

| Event                                    | Time       |   |
|------------------------------------------|------------|---|
| Shutdown                                 | 08:04:19   | ^ |
| Section #                                | 13:55:20 🕕 |   |
| Shutdowr Marker #7 - Comment             | 16:48:07   | - |
| Tuesday,                                 |            |   |
| 00:10 / 00:10                            | 09:03:53 🕕 |   |
| Shutdown                                 | 09:27:08   |   |
| Section #20 - Startup (269MB)            | 09:27:17 🕕 |   |
| Marker #7 📢                              | 09:55:57   |   |
| Marker #8 📢                              | 10:39:49   | E |
| End of data                              | 12:20:29   | - |
| Clear selection Select all marker Select | all        | _ |

### Figure 6.40: Event overview in the Telemotive System Client

### 6.8.7 Download a Voice Note

If a section, which is converted or downloaded, contains Voice Notes, these will be stored in the WAV format automatically. In the offline data set the audio files are stored in the folder "da-ta\audio". When converting the audio files are stored in the target directory together with the data.

In the file name the start and end time of the Voice Note of is stored.

### 6.8.8 Cascading (only for blue PiraT)

#### Note:

To use the cascading function, the feature must be enabled in the blue PiraT configuration tool.

The basic function of the menu item "Cascading" is the switchover of the Remote Control (Voice) display between the two cascaded loggers (Master/Slave). The menu function is executed by the OK button [ $\checkmark$ ] or by longer pressing the Status button.

In all menu functions and status displays the current mode (M = master display, S = slave display) is displayed in the upper left corner. In the status displays (see section 6.6) the bus status of the activated data logger is displayed.

M ► Cascading 2/3 Press [√] to switch to slave display mode.

Figure 6.41: Switching to "slave display mode"

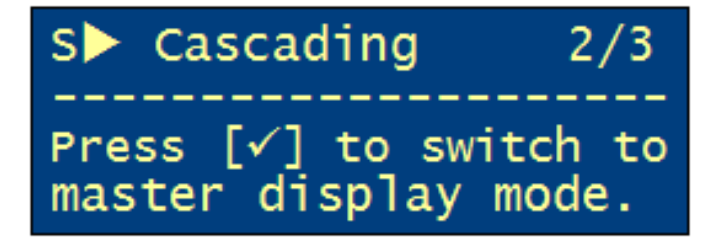

Figure 6.42: Switching to "master display mode"

The standard screen of cascading is shown as follows:

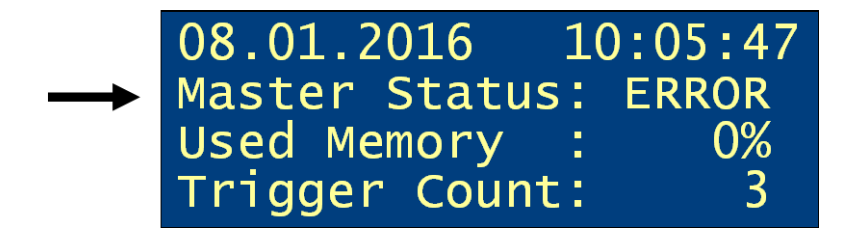

Figure 6.43: Standard screen in "master display mode"

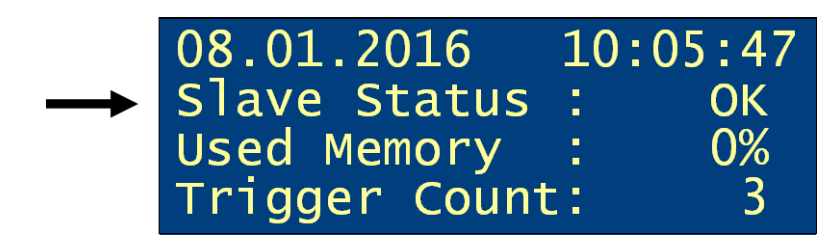

Figure 6.44: Standard screen in "slave display mode"

When switching to the "master display mode" or the "slave display mode" the following display will appear for 1 second on the Remote Control (Voice):

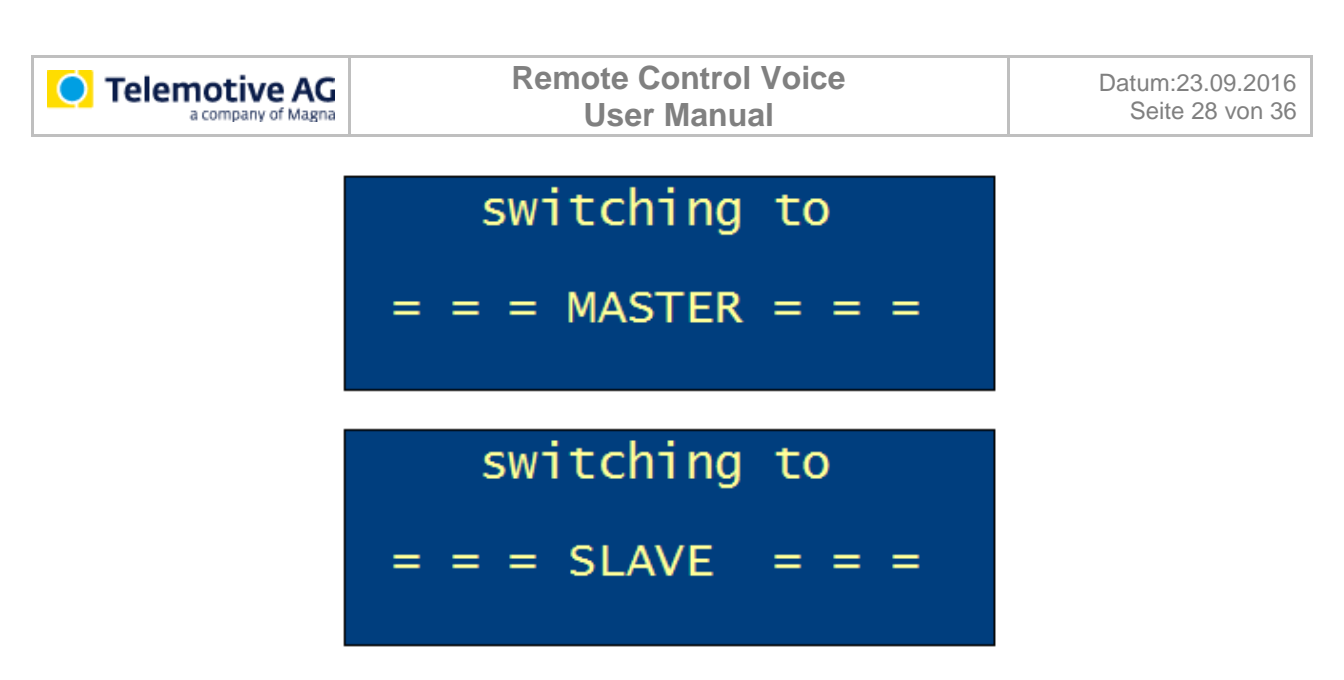

#### Figure 6.45: Switchover master/slave

If the switchover is not possible, a failure notification is shown:

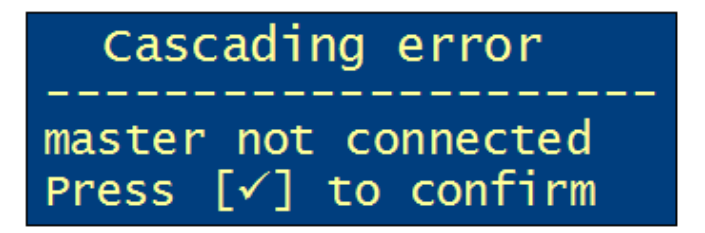

#### Figure 6.46: Failure notification due to missing master

The blue PiraT2 (master and slave) can detect a misconfiguration. A misconfiguration occurs when one of the following combinations are adjusted and connected:

- Master / Master
- Slave / Slave
- Master / Standard (Cascading disabled)
- Slave / Standard (Cascading disabled)

In case of an incorrect configuration of the master-slave-remote control-system, a failure notification will be displayed on the Remote Control (Voice). The failure notification will remain visible until the configuration error has been fixed.

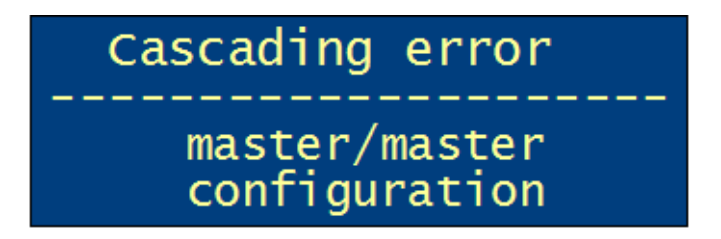

Figure 6.47: Configuration error master/master

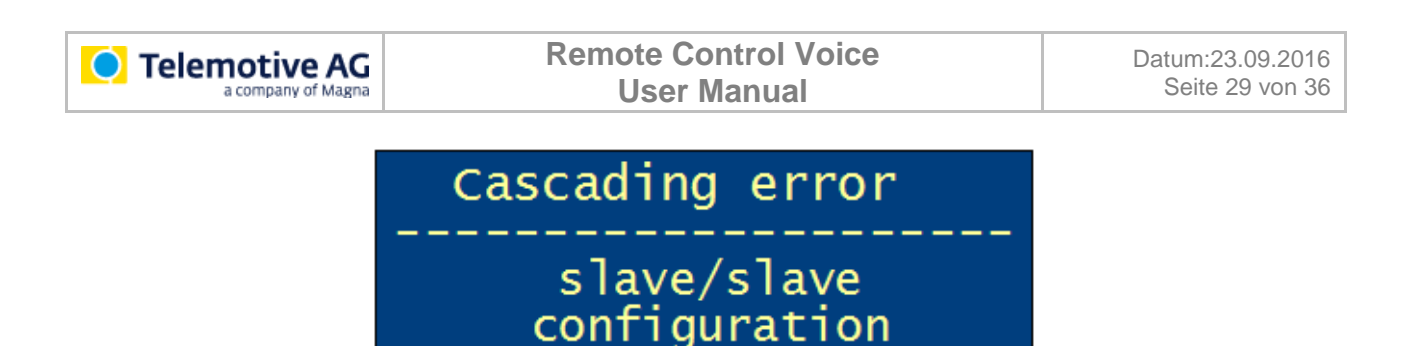

#### Figure 6.48: Configuration error slave/slave

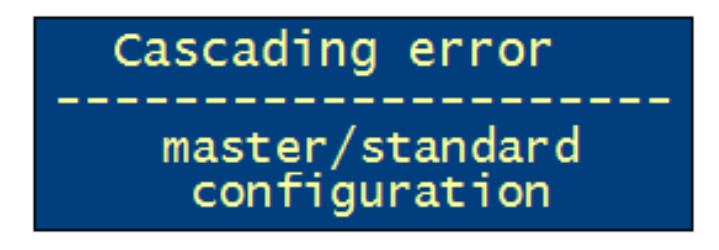

#### Figure 6.49: Configuration error slave/standard or master/standard

If there is an error in the time synchronization, the following message will be displayed on the Remote Control (Voice):

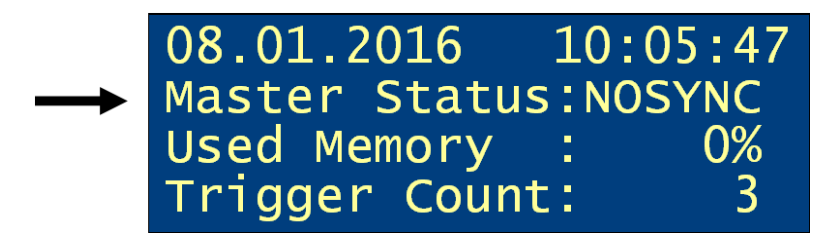

#### Figure 6.50: Standard screen at time synchronization failure

The trigger counter is synchronized at the master or slave data logger for all triggers who are set due to the cascading. Existing triggers are retained.

#### For example:

The master data logger has a trigger count by 5, the slave data logger by 9. After cascading these loggers, the next set trigger makes a trigger count of 10 at both loggers.

#### Note:

It's recommended to delete the trigger counter at the master and the slave logger before cascading.

### 6.9 Updating the Firmware

The appropriate firmware of the Remote Control (Voice) is included in the firmware package of the data logger. If a data logger firmware with a new Remote Control (Voice) firmware is uploaded, the Remote Control (Voice) automatically requests to update its firmware at the next startup (see Figure 6.7: Request to update the firmware).

If this is selected by a user, a security prompt appears. An abort is possible by using the Cancel button [\*]. After confirming with the OK button [ $\checkmark$ ] the firmware update begins. This takes no more than a minute.

#### Caution:

The Remote Control (Voice) and the data logger may not be separated from the power and not shut down during the firmware update. The connection between Remote Control (Voice) and data logger may not be separated.

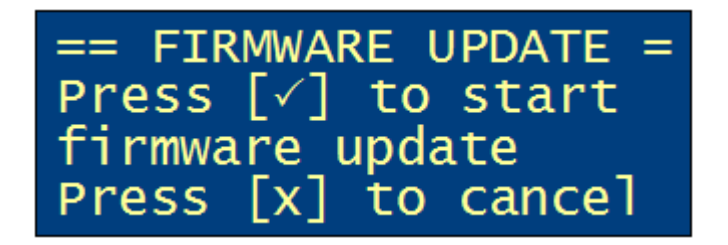

Figure 6.51: Security prompt before updating the firmware

| 1 | FIRMWARE UPDATE   |
|---|-------------------|
| 1 | IN PROGRESS       |
| 1 | DO NOT DISCONNECT |
| 1 | REMOTE CONTROL    |

Figure 6.52: Update of firmware

### 6.10 Function buttons

The function buttons [1] to [10] are scheduled for feature enhancements, like, e.g., the licenses Complex Triggers and Remote Control Monitor (see User manual for the Telemotive System Client).

## 7 Technical data

### 7.1 Remote Control

### **General data**

| Power supply                            | 8.5 V16 V, 12 V (typ.)                         |
|-----------------------------------------|------------------------------------------------|
| Power consumption (ca.)                 | 75 mA315 mA (depending on display brightness)  |
| Power consumption in standby mode (ca.) | 0.1 mA                                         |
| Temperature range (in action)           | - 4 °F to + 122 °F                             |
| Temperature range (storage)             | - 4 °F to + 158 °F                             |
| Weight (ca.)                            | 300 g                                          |
| Housing                                 |                                                |
| Dimensions (ca.)                        | 6.06" x 3.35" x 0.98" (154 mm x 85 mm x 25 mm) |

Dimensions (ca.) Controls Displays Connections 6.06" x 3.35" x 0.98" (154 mm x 85 mm x 25 mm) Membrane keypad with 17 buttons Display, 20 characters x 4 lines LEMO connector for connection to the data logger

### 7.2 Remote Control Voice

| General Data                            |                                                |  |
|-----------------------------------------|------------------------------------------------|--|
| Power                                   | 8.5 V16 V, 12 V (typ.)                         |  |
| Power consumption (ca.)                 | 200 mA350 mA (depending on display brightness) |  |
| Power consumption in standby mode (ca.) | 0.1 mA                                         |  |
| Temperature range (in action)           | - 4 °F to + 122 °F                             |  |
| Temperature range (storage)             | - 4 °F to + 158 °F                             |  |
| Weight (ca.)                            | 370 g                                          |  |
| Housing                                 |                                                |  |
| Dimensions (ca.)                        | 6.81" x 3.35" x 0.98" (173 mm x 85 mm x 25 mm) |  |
| Controls                                | Membrane keypad with 20 buttons                |  |

Displays

Membrane keypad with 20 buttons Display, 20 characters x 4 lines LEMO connector for connection to the data logger 3.5 mm external microphone jack 3.5 mm jack for headphone

# 8 Abbreviations

| abbreviation | meaning                                                    |
|--------------|------------------------------------------------------------|
| blue PiraT   | Processing Information Recording Analyzing Tool            |
| bP           | blue PiraT                                                 |
| bP2          | blue PiraT2                                                |
| bP2 HW2.x    | blue PiraT2 Hardware 2.x                                   |
| bPMini       | blue PiraT Mini                                            |
| TSL          | Telemotive System Link                                     |
| TSC          | Telemotive System Client                                   |
| CAN          | Controller Area Network                                    |
|              |                                                            |
|              |                                                            |
| LIN          | Local Interconnect Network                                 |
| MOST         | Media Oriented Systems Transport ( <u>www.mostnet.de</u> ) |
| ECL          | Electrical Control Line                                    |
| MEP          | MOST Ethernet Packet                                       |
|              |                                                            |
| USB          | Universal Serial Bus                                       |
| CF           | Compact Flash                                              |
| SD           | Secure Digital                                             |
| LAN          | Local Area Network = Netzwerk                              |
| FW           | Firmware                                                   |
| PW           | Passwort                                                   |
| SFTP         | Secure File Transfer Protocol                              |
| SHA          | Secure Hash                                                |
| SSL          | Secure Sockets Layer                                       |
| TLS          | Transport Layer Security                                   |
| TMP          | Telemotive Packetformat                                    |
|              |                                                            |
| UTC          | Universal Time, Coordinated                                |
| GMT          | Greenwich Mean Time                                        |

Table 8.1: Abbreviations

# 9 List of figures

| Figure 4.1: links to the manuals                                   | 7  |
|--------------------------------------------------------------------|----|
| Figure 5.1: Wiring the Remote Control (Voice) with the data logger | 8  |
| Figure 5.2: Connecting the RCV adapter with cascading              | 9  |
| Figure 6.1: blue PiraT Remote Control                              | 10 |
| Figure 6.2: blue PiraT Remote Control Voice                        | 10 |
| Figure 6.3: blue PiraT Remote Control Voice side view              | 11 |
| Figure 6.4: Home Screen                                            | 12 |
| Figure 6.5: Legal Disclaimer                                       | 12 |
| Figure 6.6. Connect to the data logger                             | 12 |
| Figure 6.7: Request to update the firmware                         | 12 |
| Figure 6.8: Standard screen at normal status                       | 13 |
| Figure 6.9: Standard screen at logger error                        | 13 |
| Figure 6 10: Set triager                                           | 13 |
| Figure 6.11: Voice Note recording                                  | 14 |
| Figure 6.12: Buffering Voice Note transmission                     | 1/ |
| Figure 6.12: CAN status                                            | 15 |
| Figure 6.14: Sorial status                                         | 16 |
| Figure 6 15: LIN status                                            | 10 |
| Figure 0.10. LIN Status                                            | 10 |
| Figure 6.16: MOST25 status.                                        | 10 |
| Figure 6.17: MOST25 status: Light off                              | 17 |
| Figure 6.18: MOST150 status                                        | 17 |
| Figure 6.19: MOST 150 status: Light off                            | 17 |
| Figure 6.20: FlexRay status                                        | 18 |
| Figure 6.21: Camera status                                         | 18 |
| Figure 6.22: Ethernet status                                       | 18 |
| Figure 6.23: CCP/XCP status                                        | 19 |
| Figure 6.24: GPS status                                            | 19 |
| Figure 6.25: GPS status: no GPS signal                             | 19 |
| Figure 6.26: Menu item "Trigger list"                              | 20 |
| Figure 6.27: Trigger list                                          | 21 |
| Figure 6.28: Empty trigger list                                    | 21 |
| Figure 6.29: Menu item "Clear T-list"                              | 21 |
| Figure 6.30: Clear trigger list                                    | 21 |
| Figure 6.31: Network configuration                                 | 22 |
| Figure 6.32: Network configuration continuation                    | 22 |
| Figure 6.33: Voice Note list                                       | 22 |
| Figure 6.34: Empty Voice Note list                                 | 22 |
| Figure 6.35: Selecting Voice Note                                  | 23 |
| Figure 6.36 <sup>°</sup> Request to connect a speaker/headphone    | 23 |
| Figure 6.37: Buffering of Voice Note playback                      | 23 |
| Figure 6.38: Playback of Voice Note                                | 24 |
| Figure 6.39: Adjusting volume                                      | 24 |
| Figure 6.40: Event overview in the Telemetive System Client        | 27 |
| Figure 6.41: Switching to "clave display mode"                     | 20 |
| Figure 6.42: Switching to "master display mode"                    | 20 |
| Figure 6.42: Standard across in "master display mode"              | 20 |
| Figure 0.40. Standard across in "alove display mode"               | 20 |
| Figure 0.44. Standard screen in slave display mode                 | 20 |
| Figure 0.45. Switchover master/slave                               | 21 |
| Figure 6.46. Failure notification due to missing master            | 27 |
| Figure 6.47: Configuration error master/master                     | 27 |
| Figure 6.48: Configuration error slave/slave                       | 28 |
| Figure 6.49: Configuration error slave/standard or master/standard | 28 |
| Figure 6.50: Standard screen at time synchronization failure       | 28 |
| Figure 6.51: Security prompt before updating the firmware          | 29 |

| Telemotive AG | Remote Control Voice<br>User Manual | Datum:23.09.2016<br>Seite 34 von 36 |
|---------------|-------------------------------------|-------------------------------------|
|               |                                     |                                     |

| Figure 6.52: Update of firmware |  |
|---------------------------------|--|
|---------------------------------|--|

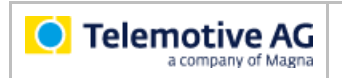

## 10 List of tables

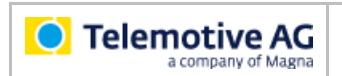

## 11 Contact

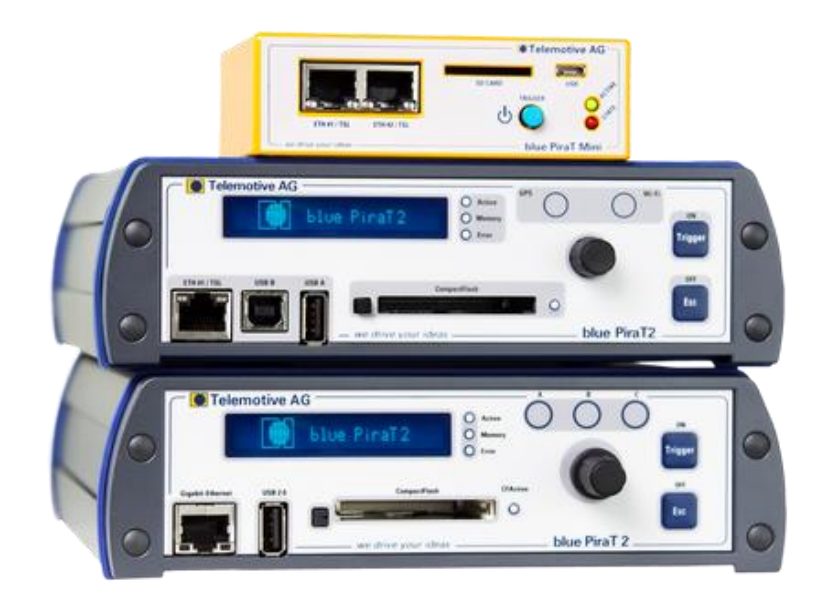

**Telemotive AG** 

Office München Frankfurter Ring 115a 80807 München

| 20       |
|----------|
| е        |
| <u>e</u> |
|          |

| Sales   |                     |
|---------|---------------------|
| Tel.:   | +49 89 357186-550   |
| Fax.:   | +49 89 357186-520   |
| E-Mail: | sales@telemotive.de |
|         |                     |

Support Tel.: E-Mail: ServiceCenter:

+49 89 357186-518 productsupport@telemotive.de https://sc.telemotive.de/bluepirat

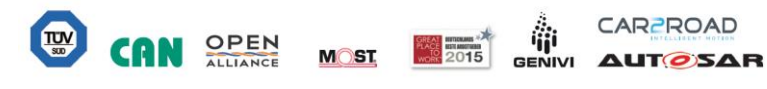